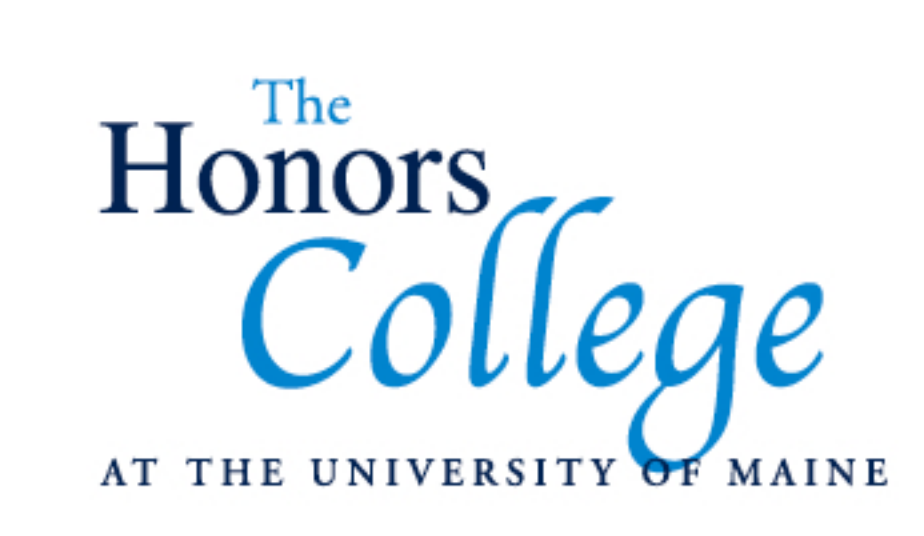

## How to Format Thesis Page Numbers (In Office 2011)

## Pagination

- Bottom center or top right and be consistent!
- Every page (excepting the title page, copyright page and abstract) should have a page number.
- Do not include your name, thesis title or any other information in the header or footer with the page number.

## Pagination

| Preliminary Pages                                |                          |                                                                                                  |  |  |
|--------------------------------------------------|--------------------------|--------------------------------------------------------------------------------------------------|--|--|
| Title Page                                       |                          | Page is counted, <b>number NOT typed on the page</b><br>Continue numbering from previous section |  |  |
| Copyright Page<br>(Optional)                     |                          | Page is counted, <b>number NOT typed on the page</b><br>Continue numbering from previous section |  |  |
| Abstract                                         |                          | Page is counted, <b>number NOT typed on the page</b><br>Continue numbering from previous section |  |  |
| Dedication/Preface<br>(Optional)                 | lower case Roman numeral | Page is counted, number typed on page<br>Continue numbering from previous section                |  |  |
| Acknowledgements<br>(Optional)                   | lower case Roman numeral | Page is counted, number typed on page<br>Continue numbering from previous section                |  |  |
| Preface or Foreword<br>(Optional)                | lower case Roman numeral | Page is counted, number typed on page<br>Continue numbering from previous section                |  |  |
| Table of Contents                                | lower case Roman numeral | Page is counted, number typed on page<br>Continue numbering from previous section                |  |  |
| List of Figures, Tables,<br>Definitions (If any) | lower case Roman numeral | Page is counted, number typed on page<br>Continue numbering from previous section                |  |  |
| Body Pages                                       |                          |                                                                                                  |  |  |
| Text of manuscript                               | Arabic numerals          | Page is counted, number typed on page<br>Must begin with page 1                                  |  |  |
| Bibliography                                     | Arabic numerals          | Page is counted, number typed on page<br>Continue numbering from previous section                |  |  |
| Appendix(ces) (If any)                           | Arabic numerals          | Page is counted, number typed on page<br>Continue numbering from previous section                |  |  |
| Author's Biography                               | Arabic numerals          | Page is counted, number typed on page<br>Continue numbering from previous section                |  |  |

## **Pagination: Using Sections**

- Put your entire thesis into one Microsoft Word file, title page through author's bio.
- Use "Sections" to divide your file into three sections:
  - Section One: Title Page Abstract (No Page Numbers)
  - Section Two: Dedication/Preface TOC (Roman Numerals)
  - Section Three: Text Author's Bio (Arabic Numerals)

1. Place your cursor at the very bottom of the abstract page.

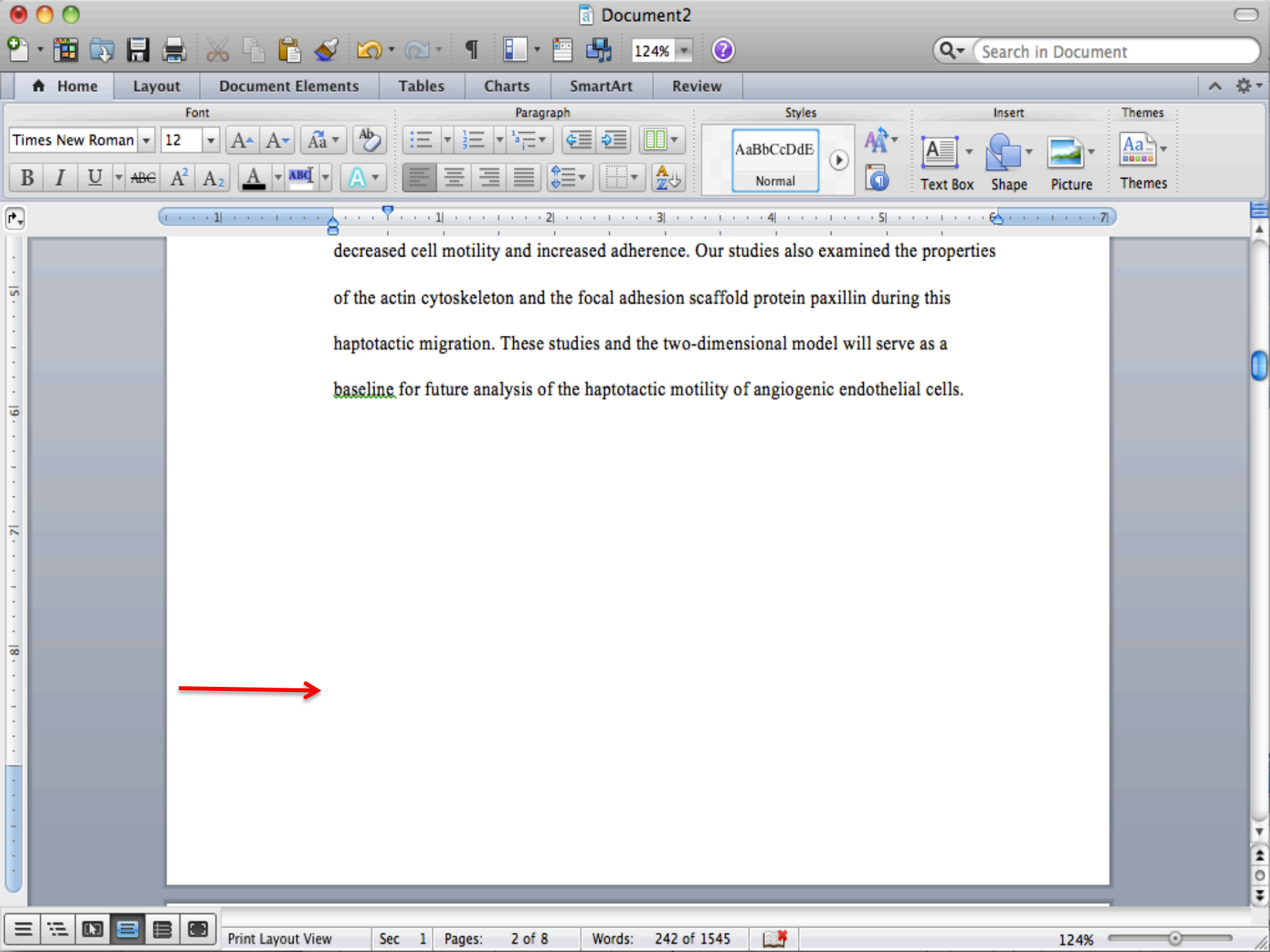

#### 2. Select the "Document Elements" tab and click on the "Break" button.

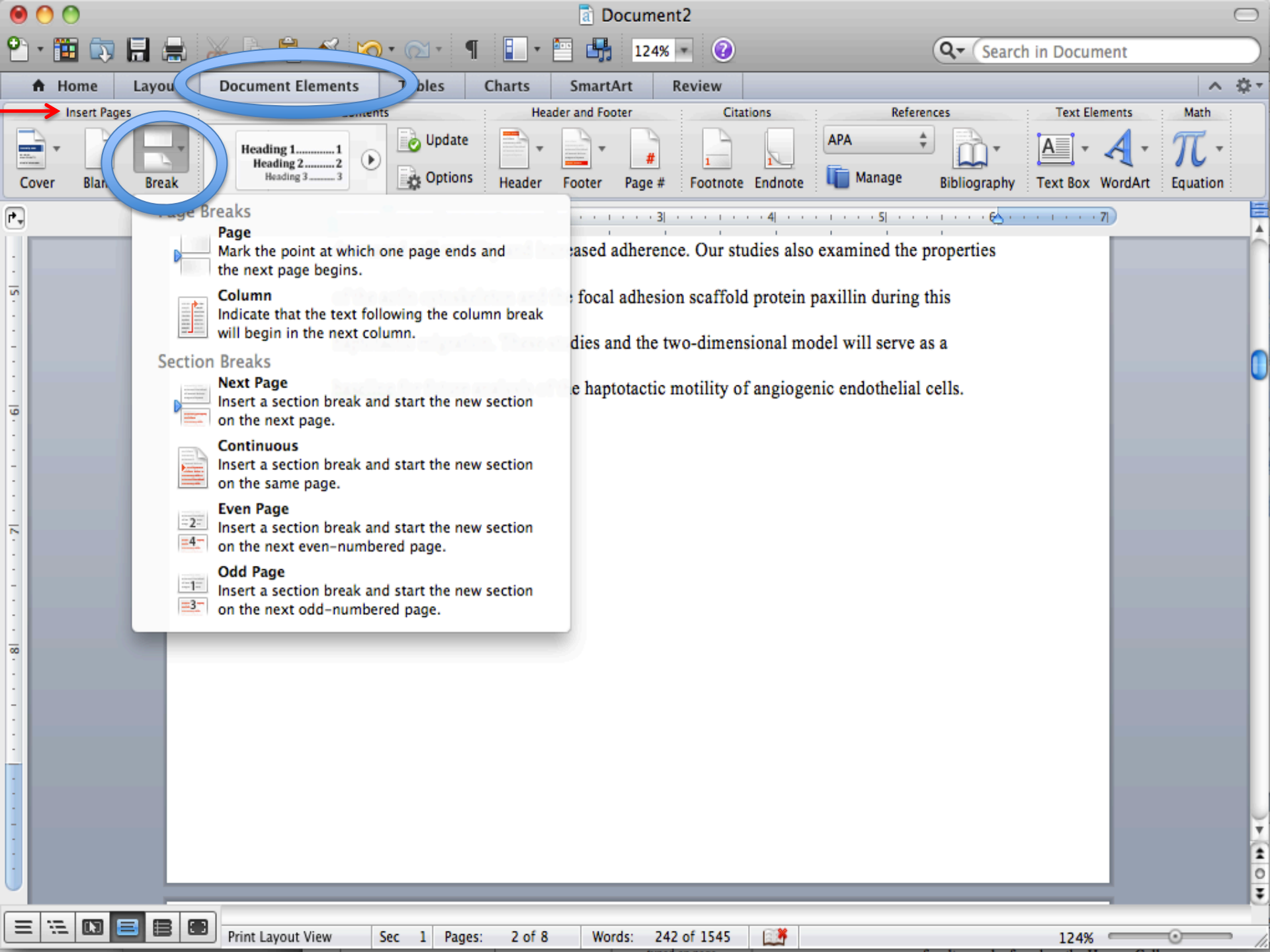

3. Go to the "Section Breaks" portion of the menu and select "Next Page:"

| 0   | 0         |         |                                                                 |                                  | a De           | ocument2                   |                                       |               | $\Box$                              |
|-----|-----------|---------|-----------------------------------------------------------------|----------------------------------|----------------|----------------------------|---------------------------------------|---------------|-------------------------------------|
| •   | · 🛅 🗊     |         | 😹 🖹 🔓 🌌 🐼                                                       | • 🛛 • ¶                          | • 🖭 🖶          | 124% - 🕜                   | Q- Searc                              | h in Document |                                     |
| -   | Home      | Layout  | Document Elements                                               | Tables Cha                       | arts SmartA    | Art Review                 |                                       |               | ∧ \$.                               |
|     | Insert Pa | ges     | Table of Content                                                | ts                               | Header and Foo | oter Citations             | References                            | Text Elements | Math                                |
| Cov | er Blank  | k Break | Heading 11<br>Heading 22<br>Heading 33                          | Options H                        | eader Footer   | Page # Footnote Endnote    | APA + Dibliography                    | Text Box Word | • $\mathcal{\pi}$ •<br>Art Equation |
| ••  |           | Page    | Breaks<br>Page                                                  |                                  |                | 3  4                       | · · · · · · · · · · · · · · · · · · · | •••••7]       |                                     |
| :   |           | D       | Mark the point at which o<br>the next page begins.              | one page ends and                | ased a         | adherence. Our studies als | so examined the properties            |               |                                     |
| 5   |           |         | Column<br>Indicate that the text foll                           | owing the column l               | focal break    | adhesion scaffold protein  | paxillin during this                  |               |                                     |
| -   |           | Sectio  | will begin in the next col                                      | umn.                             | dies ar        | nd the two-dimensional m   | odel will serve as a                  |               |                                     |
| . 9 |           |         | Next Page<br>Insert a section break and                         | d start the new sec              | tion e hapt    | otactic motility of angiog | enic endothelial cells.               |               | U                                   |
|     |           |         | Continuous                                                      | d start the new sec              | tion           |                            |                                       |               |                                     |
| :   |           |         | on the same page.                                               |                                  |                |                            |                                       |               |                                     |
| 2   |           | =4      | Insert a section break and<br>on the next even-numbe            | d start the new sec<br>red page. | tion           |                            |                                       |               |                                     |
| -   |           | =1=     | Odd Page<br>Insert a section break an<br>on the next odd-number | d start the new sec<br>red page. | tion           |                            |                                       |               |                                     |
|     |           |         |                                                                 |                                  |                |                            |                                       |               |                                     |
| -   |           |         |                                                                 |                                  |                |                            |                                       |               |                                     |
| :   |           |         |                                                                 |                                  |                |                            |                                       |               |                                     |
| -   |           |         |                                                                 |                                  |                |                            |                                       |               |                                     |
| -   |           |         |                                                                 |                                  |                |                            |                                       |               |                                     |
| -   |           |         |                                                                 |                                  |                |                            |                                       |               | 1                                   |
|     |           |         | _                                                               |                                  |                |                            |                                       | _             |                                     |
| Ξ   | ·:= 🖸     |         | Print Layout View                                               | Sec 1 Pages:                     | 2 of 8 Wor     | rds: 242 of 1545           |                                       | 124%          |                                     |

## That's it! Pretty simple, right?

Use the same three steps to insert a section break after the table of contents.

Your thesis is now divided into three sections and you're ready to insert page numbers.

### Pagination: Inserting Page Numbers

- Place your cursor on the Table of Contents page and select the "Document Elements" tab again.
- 2. Click the "Page Numbers" button and select "Format..."

| 000<br>0. m = E |                                                                                                    |                      |
|-----------------|----------------------------------------------------------------------------------------------------|----------------------|
| Home He         | ader and Footer Layout Document Elements Tables Charts SmartArt Review                                                                                                    | <br>\$- ₹            |
| Insert Pages    | Table of Contents       reader and For       Citations       References       Text Elements       Math         Heading 11       Update       Image       Image |                      |
|                 | REFERENCES   REFERENCES Forture Automotion References References State as Previous Format Format Cancel OK                                                                                                    | 0                    |
|                 | Header -Section 3- Same as Previous Close S ACKNOWLEDGEMENTS                                                                                                    | (+( 0  +) <b>↓</b> ( |

3. Format the page numbers for Roman Numerals. IMPORTANT: Make sure you start numbering on the correct number!

| $\odot \bigcirc \bigcirc$             | Document2                                                                                                    | $\Box$                                                                                                    |
|---------------------------------------|----------------------------------------------------------------------------------------------------|----------------------------------------------------------------------------------------------------|
| ° • 🛅 🕯                               | ] 🔚 🚔 🔏 🖹 🔮 🕼 ་ ⋒ ་ ¶ 📳 ་ 🖺 🚮 124% ज 🕢                                                                                                    | Q- Search in Document                                                                                                    |
| A Home                                | Header and Footer Layout Document Elements Tables Charts SmartArt Review                                                                                                    | · ☆ -                                                                                                    |
| Cover Bla                             | Ages     Table of Contents     Header and Footer     Citations     Ref       Heading 11<br>Heading 22<br>Heading 33     Update     Image: Citations     Image: Citations     Ref       Heading 11<br>Heading 33     Image: Citations     Image: Citations     Image: Citations     Ref       Image: Citations     Image: Citations     Image: Citations     Image: Citations     Image: Citations     Image: Citations     Ref       Image: Citations     Image: Citations | Ferences<br>Text Elements<br>Math<br>Math<br>Math<br>Math<br>Math<br>Math<br>Math<br>Math<br>Elements<br>Math<br>Comparent<br>Bibliography<br>Text Box WordArt<br>Equation |
| P.                                    | (1 · · · 1) · · · · · · · · · · · · · · ·                                                                                                    | · · · · · · · · · · · · · · · · · · ·                                                                                                    |
|                                       | REFERENCES                                                                                                    |                                                                                                    |
| 21                                    | HINT: THE TITLE PA                                                                                                    | GEIS                                                                                                    |
|                                       | PAGE ONE                                                                                                    |                                                                                                    |
| · · · · · · · · · · · · · · · · · · · | Footer -Section 2- Same as Previous<br>Format                                                                                                    | ОК                                                                                                    |
|                                       | Header -Section 3-   Same as Previous   Close 🔕 ACKNOWLEDGEMENTS                                                                                                    |                                                                                                    |

5. Word will automatically link your sections. This will mess-up all your hard work. Be sure to click the button to unlink the section you're working in to the previous section.

To do this:

a. Put your cursor in the footer by the page number
 b. Click on the "Header and Footer" tab
 c. Uncheck "link to previous"

| 00                             | a Document2                                                                 |                                   | $\bigcirc$ |
|--------------------------------|-----------------------------------------------------------------------------|-----------------------------------|------------|
| 🎦 • 🛅 🗊 🗐 🖨 🔛 🕒 💼 🔞            | 2 🐼 • 🖂 • ¶ 📘 • 🛅 👫 124% • 🕐                                                | Q- Search in Document             | $\square$  |
| A Hon Header and Footer        | out Document Elements Tables Charts SmartArt Review                         | ^                                 | -\$-       |
|                                | Navigation Options                                                          | Position                          |            |
|                                | Go to Header 📲 Previous Section 📃 Different First Page 🛹 🗹 Link to Previous | Header from Top: 0.5              |            |
| Header Footer Page # Date Time | Go to Footer 🛛 Next Section 📄 Different Odd & Even Pages 📄 Hide Body Text   | 🚘 Footer from Bottom: 0.5 🛔       |            |
| r,                             | ₿····i/···4 ····5 ··                                                        | · · · △ · 6 · · · · · · · · · · 7 | -          |
| :                              | 1.7.2 Haptotactic Motility                                                  | 9                                 |            |
| 4                              | 1.8 Focal Adhesions and the Scaffold Protein Paxillin                       |                                   |            |
| -                              | 1.9 Proposed Model of the Role of Haptotaxis in Angiogenesis                | 11                                |            |
|                                | CHAPTER 2: MATERIALS AND METHODS                                            |                                   |            |
|                                | 2.1 Cell Culture                                                            |                                   |            |
|                                | 2.2 Transfection of BAECs                                                   | 13                                |            |
| 21                             | 2.3 Fibronectin Step-Gradient Preparation                                   |                                   |            |
| -                              | 2.4 Time-lapse Video Microscopy of BAECs                                    |                                   |            |
|                                | 2.5 Cell Staining and Visualization                                         |                                   |            |
|                                | 2.6 Analysis of Confocal Images                                             | 17                                |            |
| Footer -Section 2-             | CHAPTER 3: RESULTS                                                          |                                   |            |
|                                | iii                                                                         |                                   |            |
| :                              | • • • • • • • • • • • • • • • • • • • •                                     |                                   | Ų          |
| -                              |                                                                             |                                   | 1          |
| ₩                              |                                                                             |                                   | 0<br>¥     |
| 😑 🖼 🔲 🔳 🖪 🗭 Print Layout View  | Sec 2 Pages: 3 of 8                                                         | 124%                              | - 4        |

OK, when you format section two Word will insert Arabic numerals in the first section of your thesis (Title Page – Abstract) because they were automatically linked. Just double click inside the footer, select the page number and hit delete. Page numbers disappear. Sections One and Two complete.

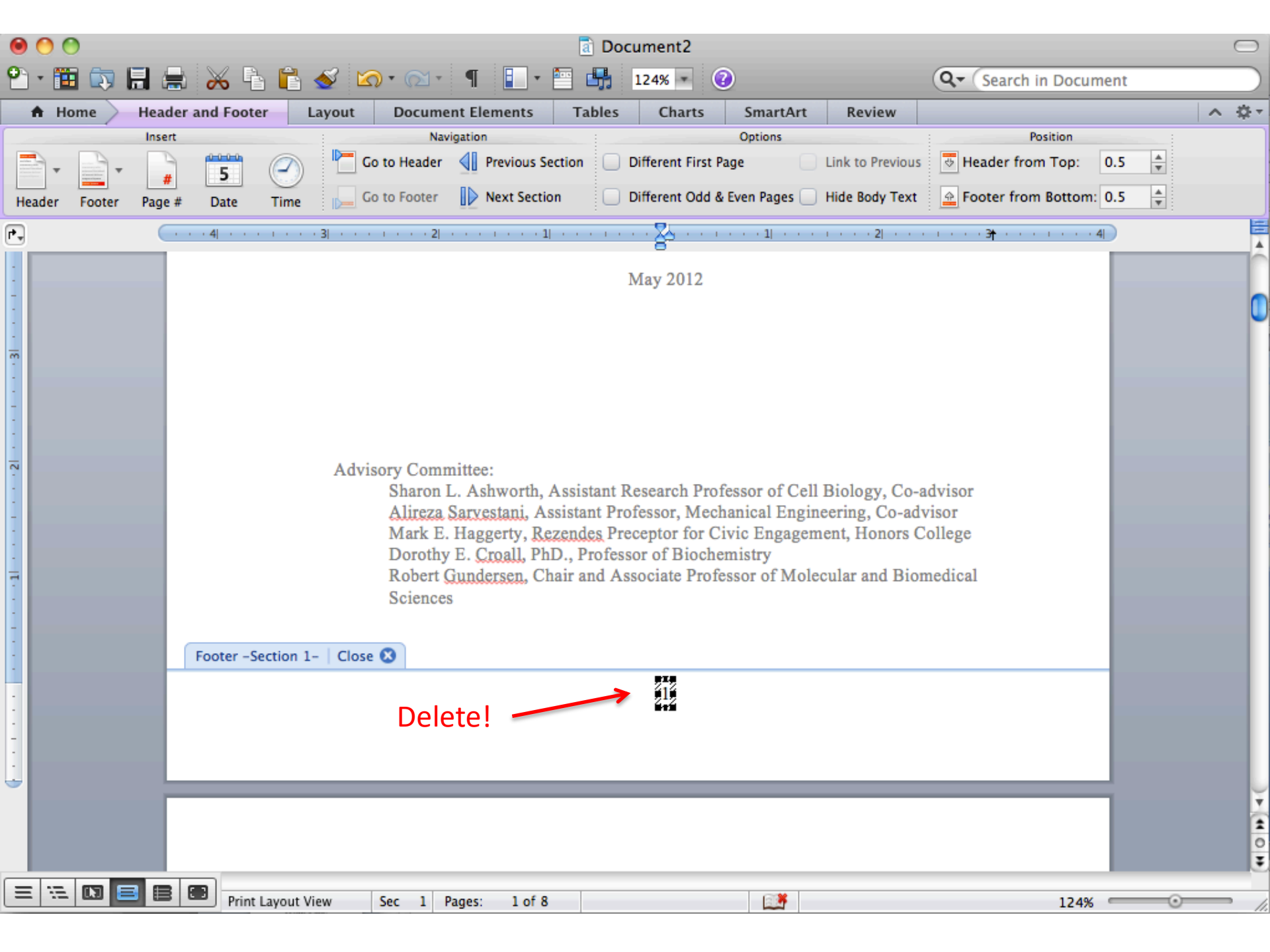

# It will do the same for the third section. Super helpful, right?

Not really.

But, easily fixed.

6. Double click the space near the page number on the first page of section three. Make sure the "Link to Previous" button is not selected. Close the header or footer. 7. Once again, follow the steps to format the page numbers in section three. Make sure Arabic numerals is selected and the numbering starts with 1.

| 00           | Document2                                                                                                    | $\bigcirc$ |
|--------------|----------------------------------------------------------------------------------------------------|------------|
| 🖞 • 🏗 🗔 🔒 I  | 🖶 🔏 🖥 🖺 🖋 🖾 * 🖾 * 📲 📭 👫 124% * 🕜                                                                                |            |
| 🕈 Home 🔪 Hea | ader and Footer Layout Document Elements Tables Charts SmartArt Review                                          | -10 v      |
| Insert Pages | Table of Contents     Header and Footer     Citations     References     Text Elements     Math       Heading 1 |            |
| r. (         | · · 4  · · · · · · · · 3] · · · · · · · · 2  · · · · · · · 1  · · · · · · · · · · ·                             |            |
|              | angiogenic endothelial cell migration can be induced by a variety of soluble factors including                  |            |
| -<br>-       | vascular endothelial growth factor (VEGF)                                                                       |            |
| 1            | growth factor α (TGF-α) (Strömblad & Number format: 1, 2, 3,                                                    |            |
| 1            | that chemotactic stimul                                                                                         |            |
| m            | that haptotaxis, or direc Position:<br>Bottom of page () Chapter starts with style Heading 1 \$                 |            |
| -            | matrix (ECM) proteins, Alignment: Use separator: - (hyphen) 💠                                                   |            |
|              | few studies conducted t  Center  Examples: 1-1, 1-A  Base numbering                                             |            |
| }            | angiogenic endothelial Show number comparison section                                                           |            |
| 1            | degrade the surroundin Format                                                                                   |            |
| -            | continuous degradation of the ECM create                                                                        |            |
| -            | migrating endothelial cells occupy and the Cancel OK                                                            |            |
| 1            | Footer -Section 4-   Close 🔕                                                                                    | ۲          |
| -            | 1                                                                                                    |            |
|              |                                                                                                    | Ť          |
| :            |                                                                                                    | *          |
| -            |                                                                                                    | ÷          |
|              |                                                                                                    | 1.         |

Any questions?

## Contact an Honors College Associate for help:

http://honors.umaine.edu/people/